# ARDUINO 2WD SMART ROBOT CAR KIT

Level: Beginner

**GK-KIT-003** 

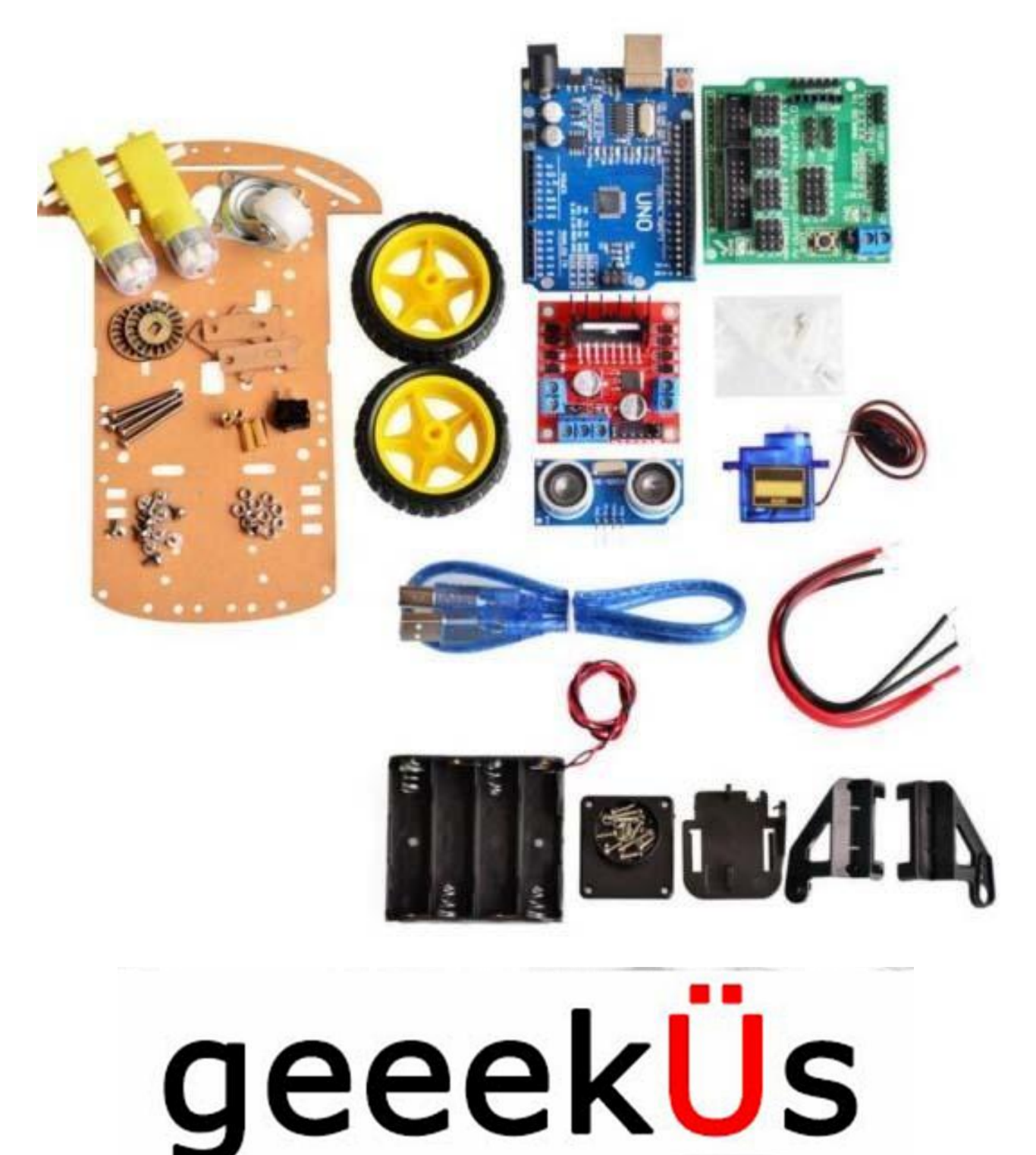

# PARTS LIST:

| Please ensure that the following pieces are included in your kit! |          |       |                                                 |  |
|-------------------------------------------------------------------|----------|-------|-------------------------------------------------|--|
| Component                                                         | Quantity | Image | Notes                                           |  |
| Arduino Sensor Shield                                             | 1        |       | Please see note about<br>jumpers below          |  |
| L298N Dual H-Bridge Motor<br>Driver                               | 1        |       | Please see note about<br>jumpers below          |  |
| Arduino Uno                                                       | 1        |       | -                                               |  |
| 40 Pin Breakable Headers                                          | 1        |       | Not Required for this Kit<br>Free Gift!         |  |
| Servo Mounting Brackets                                           | 1        |       | Ignore the Top plate<br>provided                |  |
| Servo Base                                                        | 1        |       | Comes in same bag as<br>Servo mounting Brackets |  |
| Servo Motor (SG90)                                                | 1        |       | Comes in same bag as<br>Servo mounting Brackets |  |
| USB Cable                                                         | 1        | 50    | Color and Length may vary                       |  |

| HC-SR04 Ultrasonic Sensor                | 1 |                   | -                            |
|------------------------------------------|---|-------------------|------------------------------|
| DC Motors                                | 2 |                   | -                            |
| 2.51" Rubber Wheels                      | 2 |                   | Comes wrapped with<br>Motors |
| Acrylic Robot Chassis                    | 1 | +                 | Comes wrapped with<br>Motors |
| AA Battery Holder                        | 1 |                   | Comes wrapped with<br>Motors |
| Motor Mounting Brackets                  | 4 | Le ce             | Comes wrapped with<br>Motors |
| Stranded 24AWG Wire<br>Black and Red Set | 2 | Y                 | Comes wrapped with<br>Motors |
| ON-OFF Switch                            | 1 | North Contraction | Comes wrapped with<br>Motors |
| M3 Screw, Spacer and Nut Set             | 1 |                   | FIT0066                      |
| Jumper Wire Set                          | 1 |                   | Rainbow wires                |
| Nylon Coasting Wheel                     | 1 |                   | -                            |

#### Advanced Note:

Ensure Both Motor board and Sensor Shield have the indicated jumper displayed with a yellow circle. If the pins are missing the jumper, feel free to short the pins by bending them to touch each other or use a breadboard wire.

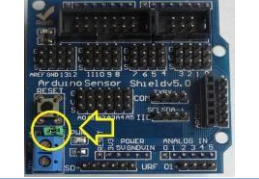

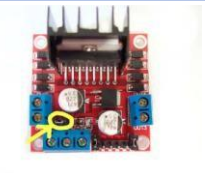

## **Recommended Tools:**

**Needle Nose Plier** 

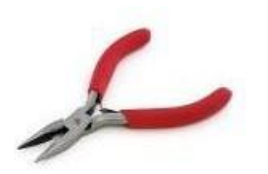

Heat Shrink (Optional)

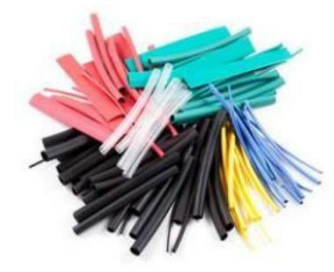

Screwdriver (+)

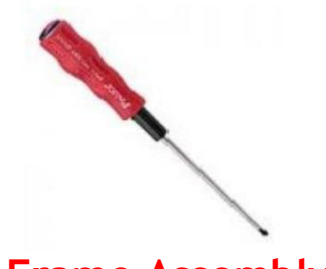

Frame Assembly:

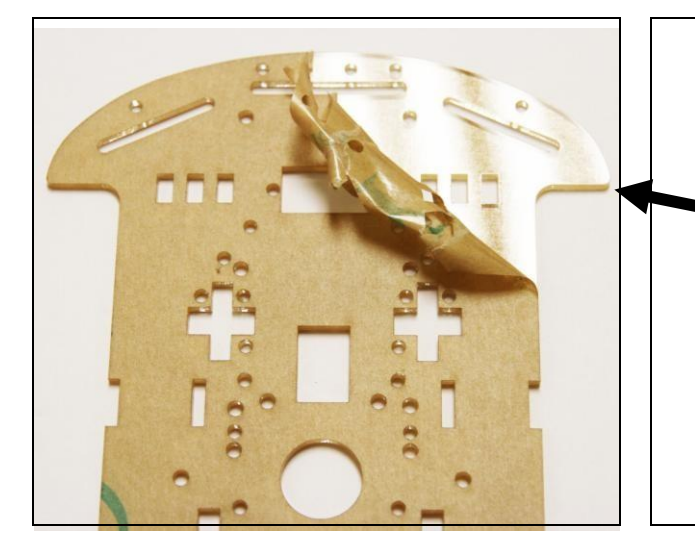

### Flush Wire Cutter (Optional)

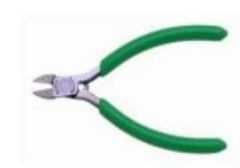

**Soldering Iron** 

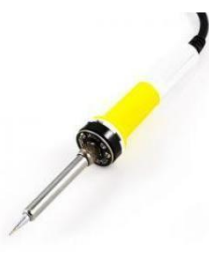

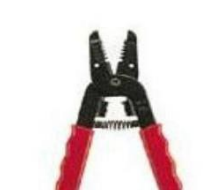

Wire Stripper

**Brass Sponge (Optional)** 

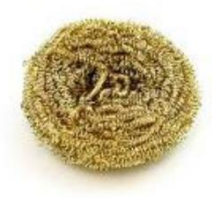

- Unwrap the paper that has the • frame, motor, battery holder and various components secured together.
- Peel both sides the acrylic paper. • You can start from either side top work your way corner and down.
- Forthismanuallwillonlyremove • one side for ease in visual demonstration.

- Motor Mounting Brackets are used to fix the DC motors to the frame.
- Slide the bracket into the slot indicated in the red circle and flip the unit to start mounting the motors!

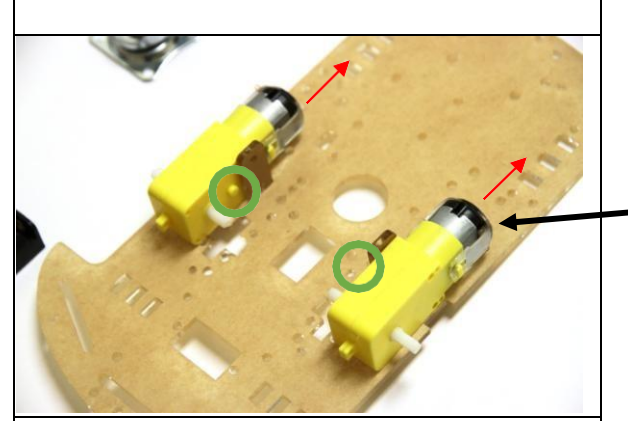

 Using a soldering iron, solder the red wire to the pin that is the farthest from the frame and the black cable to the pin that is the closest to theframe.

(You can also wire twist the cable onto the motor)

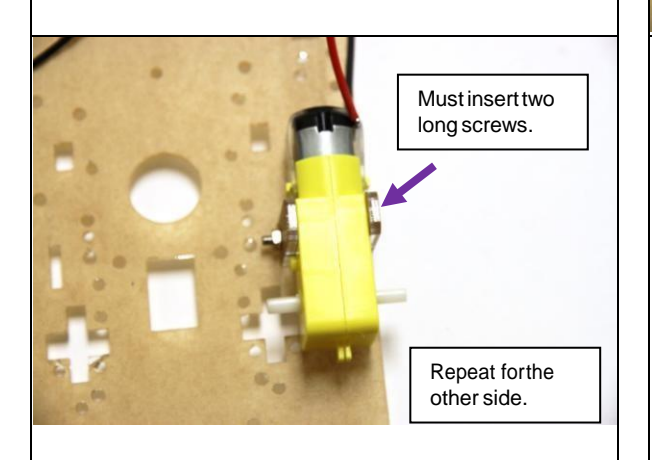

- Use the brass spacers and Philips screws and mount the nylon wheel on the same side as the motors.
- The wheel will align over the circled holes.

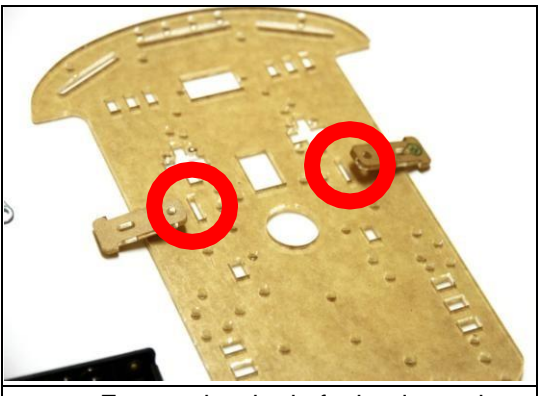

- Ensure the dot is facing inwards when assembling the frame to the chassis. Shown with a green circle.
- The wire leads will be facing outwards.
- The motors will be facing the bottom. Shown with the red arrow.

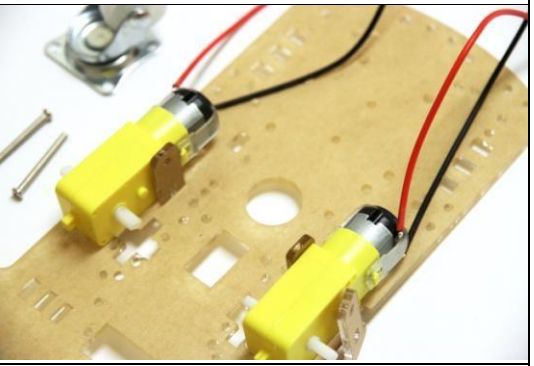

- Place another Motor Bracket on the outside, the grove will allow for the bracket to slide in.
- Using the long screw provided, slide it into the two brackets and motor.
- To fasten the nut, gently squeeze the motor and bracket and push the unit outwards. You may also use a needle nose to fasten the nut.

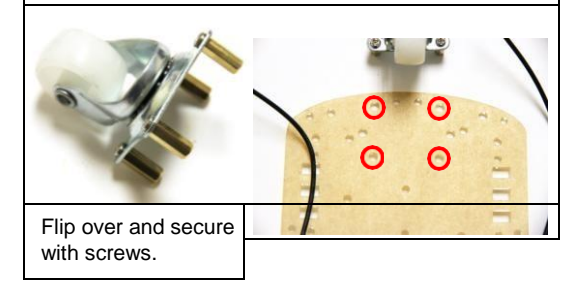

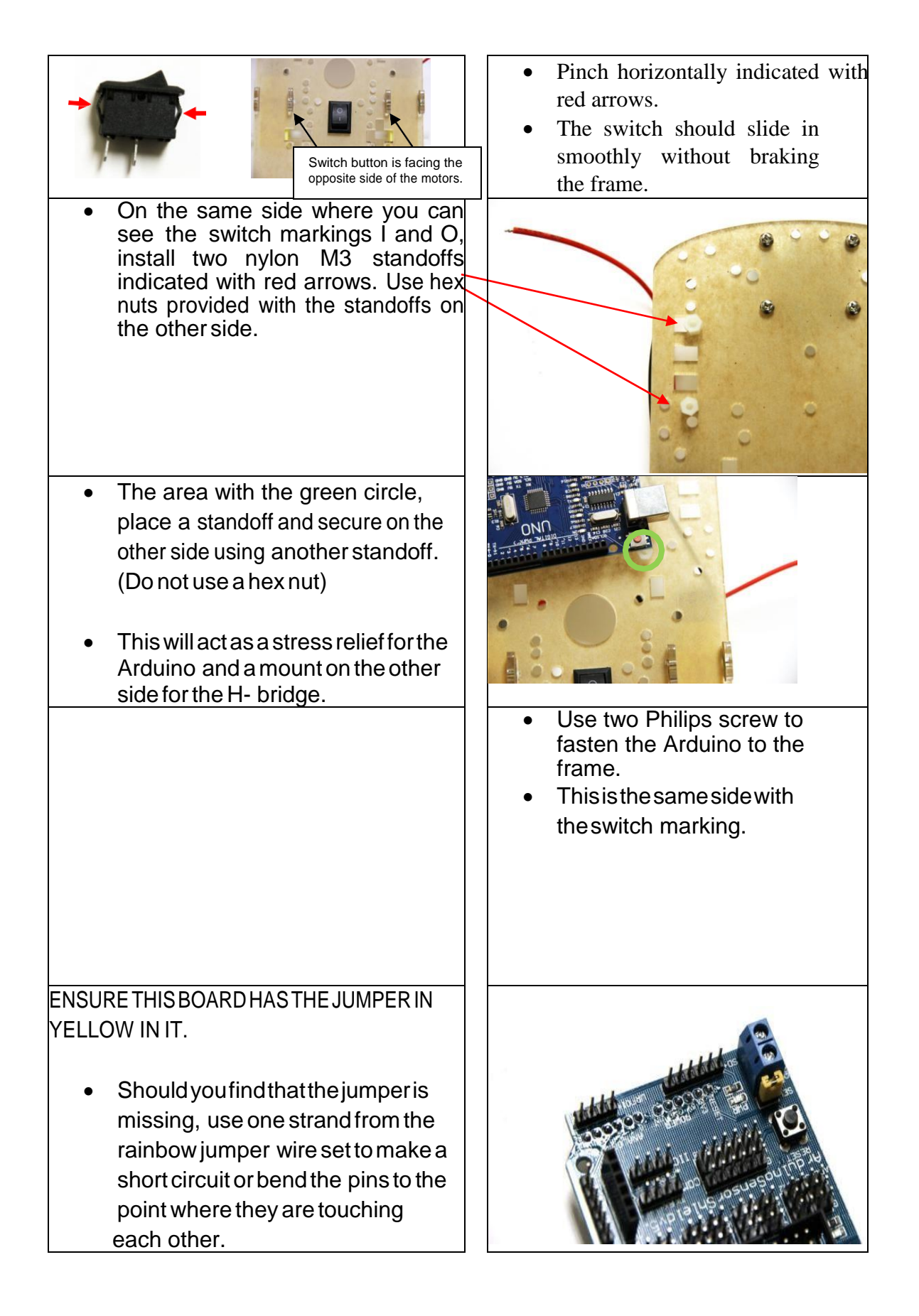

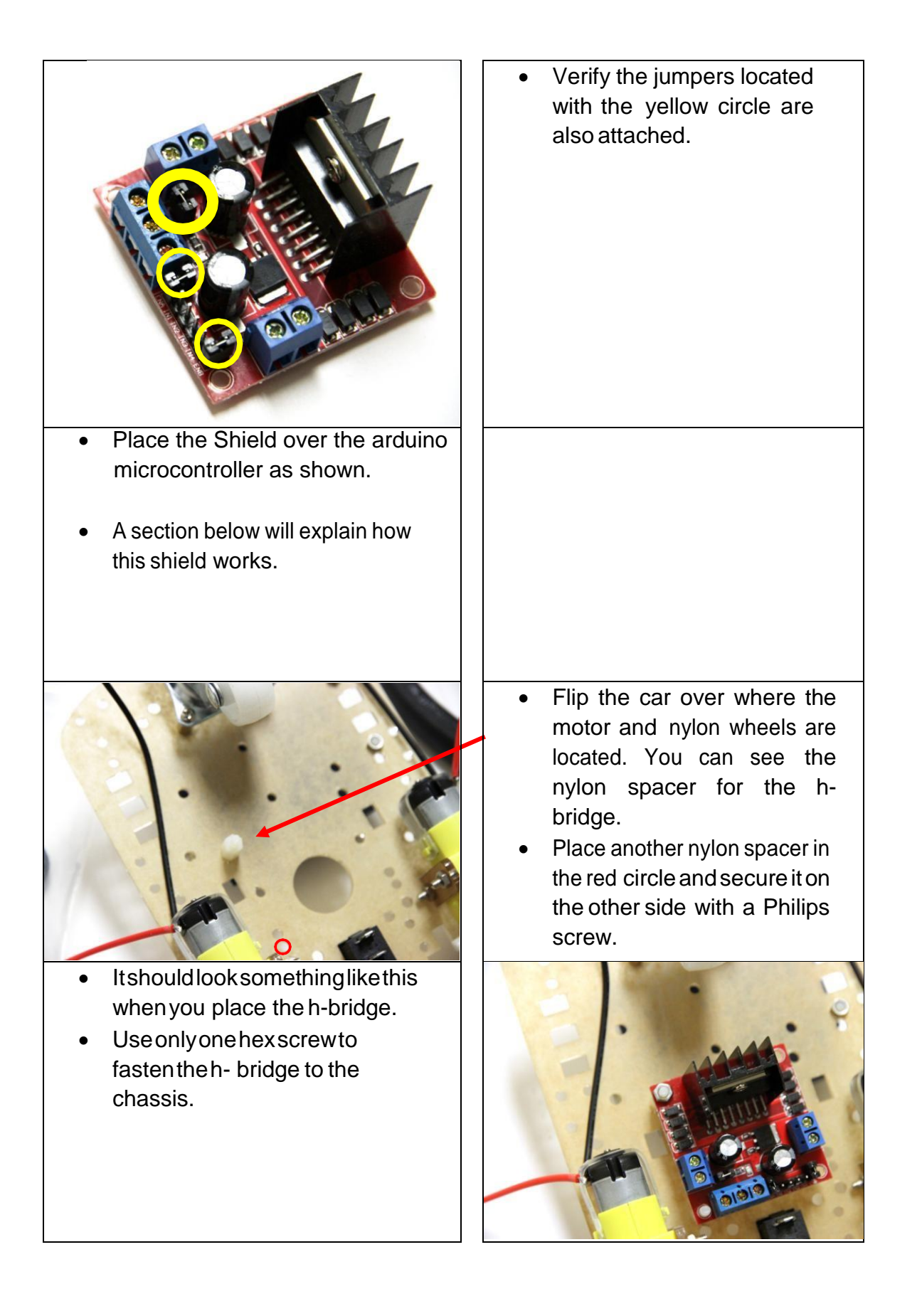

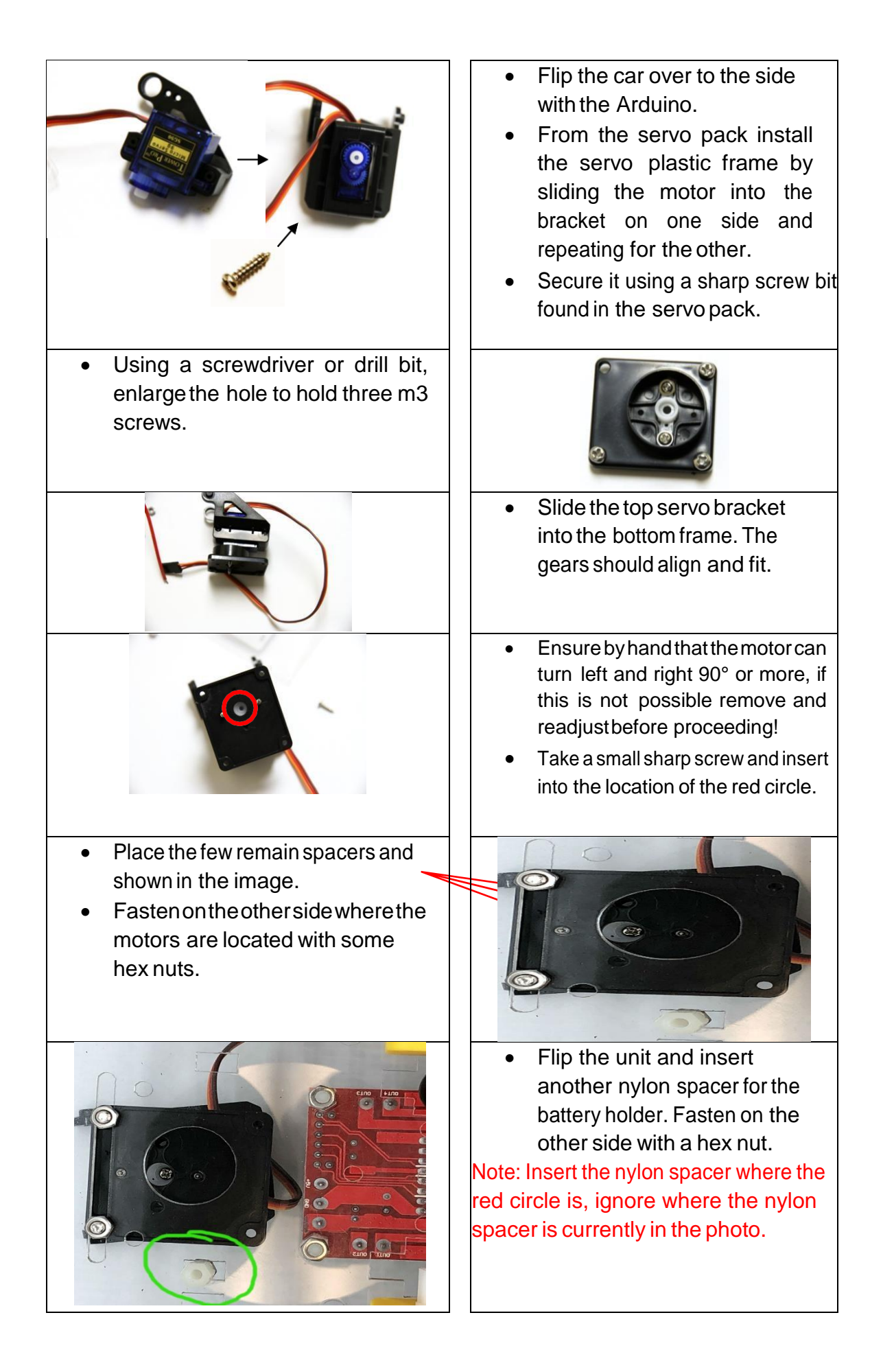

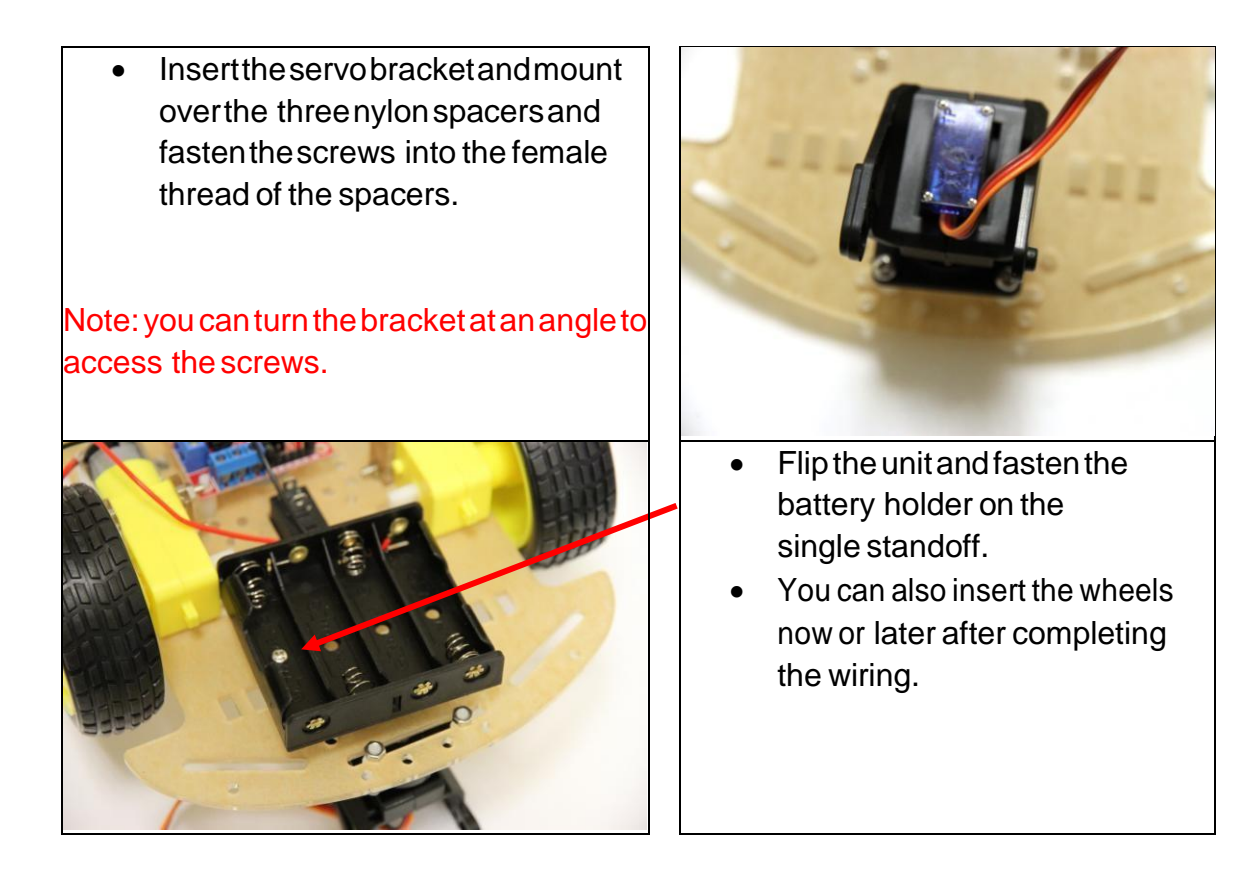

# Wiring Guide:

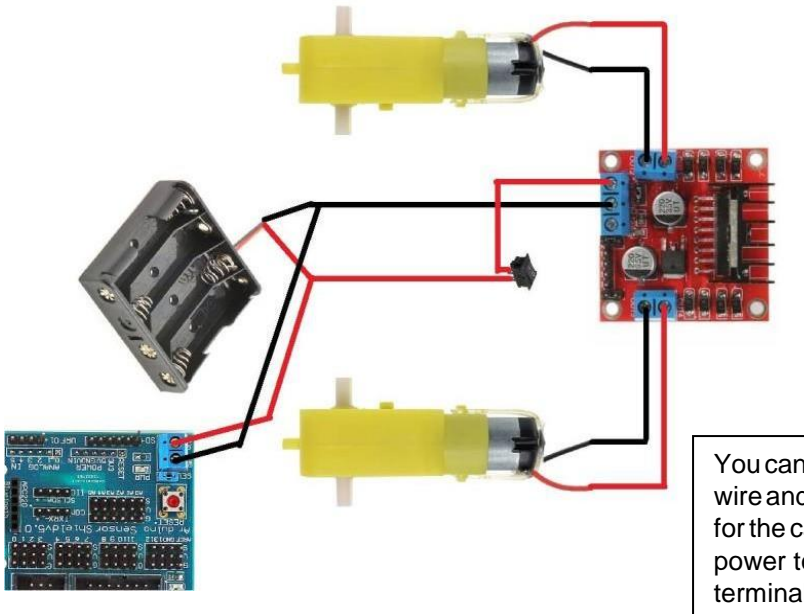

You can use a jumper wire and strip the ends for the cable to supply power to the Arduino terminal block from the motor shield terminal block.

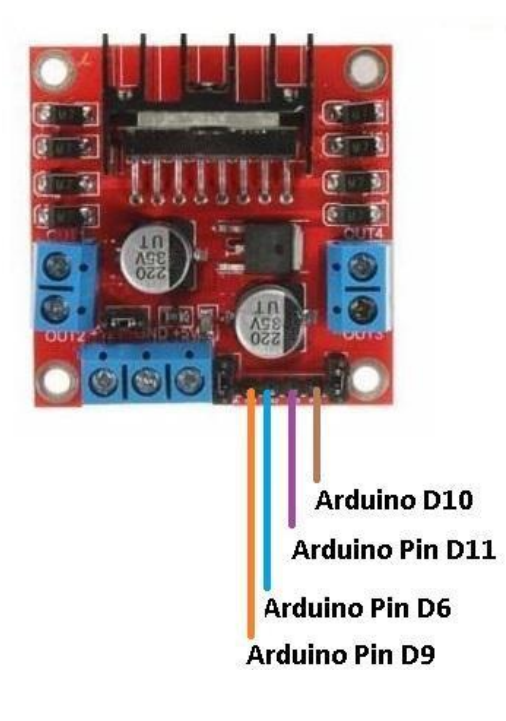

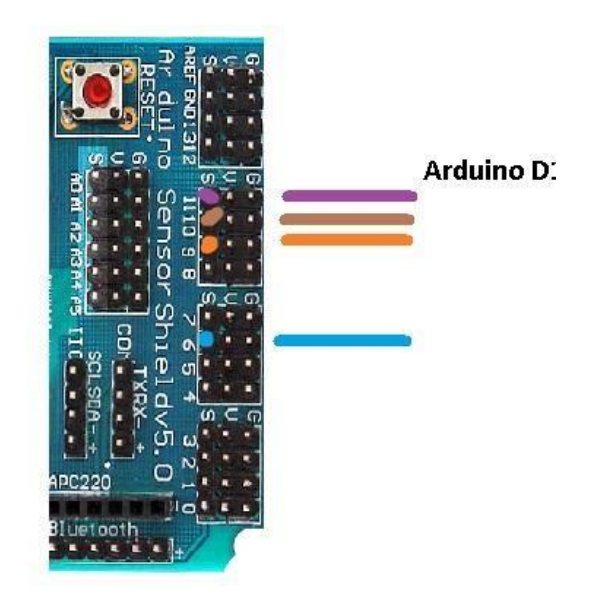

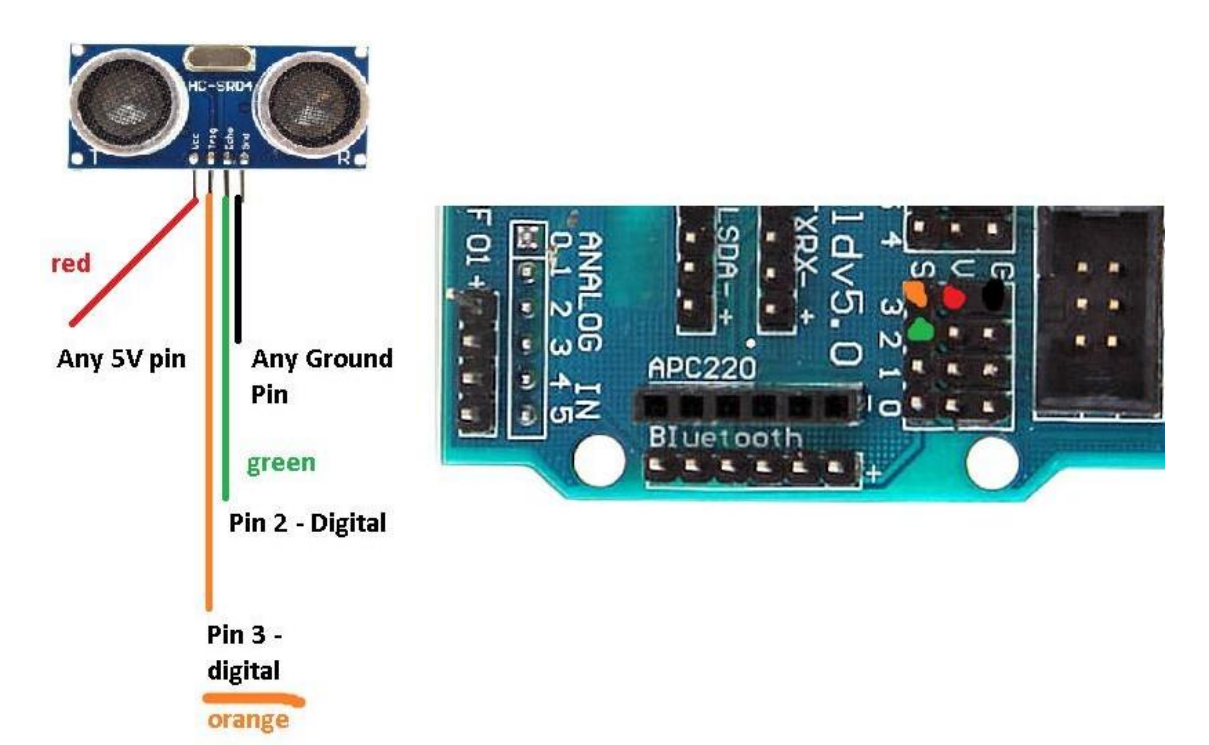

Tie the Ultrasonic sensor with zip-tag to the servo mount.

# How the Sensor Shield Works:

| <ul> <li>The select jumper allows the voltage<br/>from the terminal block to enter and<br/>become regulated to 5VDC for the<br/>Arduino microcontroller.</li> <li>If the jumper is not present, you must<br/>connect a dc connector into the Arduino<br/>dc port.</li> </ul> |
|----------------------------------------------------------------------------------------------------|

| The highlighted column is referred to as<br>the 5v bus. Instead of having multiple<br>servos or sensors connecting into a<br>single 5VDC port this bus reduces<br>crowding and makes connections<br>convenient. |                                                                                                    |
|----------------------------------------------------------------------------------------------------|----------------------------------------------------------------------------------------------------|
|                                                                                                    | • Same principal as the 5V bus, this is called the ground bus.                                                                                                 |
|                                                                                                    | <ul> <li>Pinout on the left image highlighted are equivalent to the image on the right with the red box.</li> <li>This is used for digital sensors.</li> </ul> |
| <ul> <li>The highlighted section is for analog<br/>signals and is equivalent to the image on<br/>the right with the red box.</li> </ul>                                                                         |                                                                                                    |

# Programming Arduino with the Code

- 1) Plug Arduino Microcontroller into computer using the blue USB cable provided
- Install the Software to read and write program to the chip from ARDUINO.CC, the program is free! << <u>https://www.arduino.cc/download\_handler.php</u>>>
- 3) Download the driver from this link: << <u>http://sparks.gogo.co.nz/ch340.html</u> >> For windows please download from here: << <u>http://sparks.gogo.co.nz/assets/\_site\_/downloads/CH34x\_Install\_Windows\_v3\_4.</u> <u>zip</u> >>
- 4) Open the Arduino software and select the com port to program the microcontroller.
- 5) Download our premade software from our website or following this link <<< <u>https://abra-</u>

```
electronics.com/index.php?dispatch=attachments.getfile&attachment_id=134 >>
```

6) Extract the file and open one of the example codes, it will open in the arduino software, press upload and the car should be up and running.